附件

## 泰山学院教职工加人企业微信操作说明

一、手机移动端

1、下载企业微信 APP

在手机应用市场搜索或在企业微信官网扫码下载均可。 2、选择手机号登录(注:此手机号要与统一身份认证和钉 钉上绑定的手机号一致)

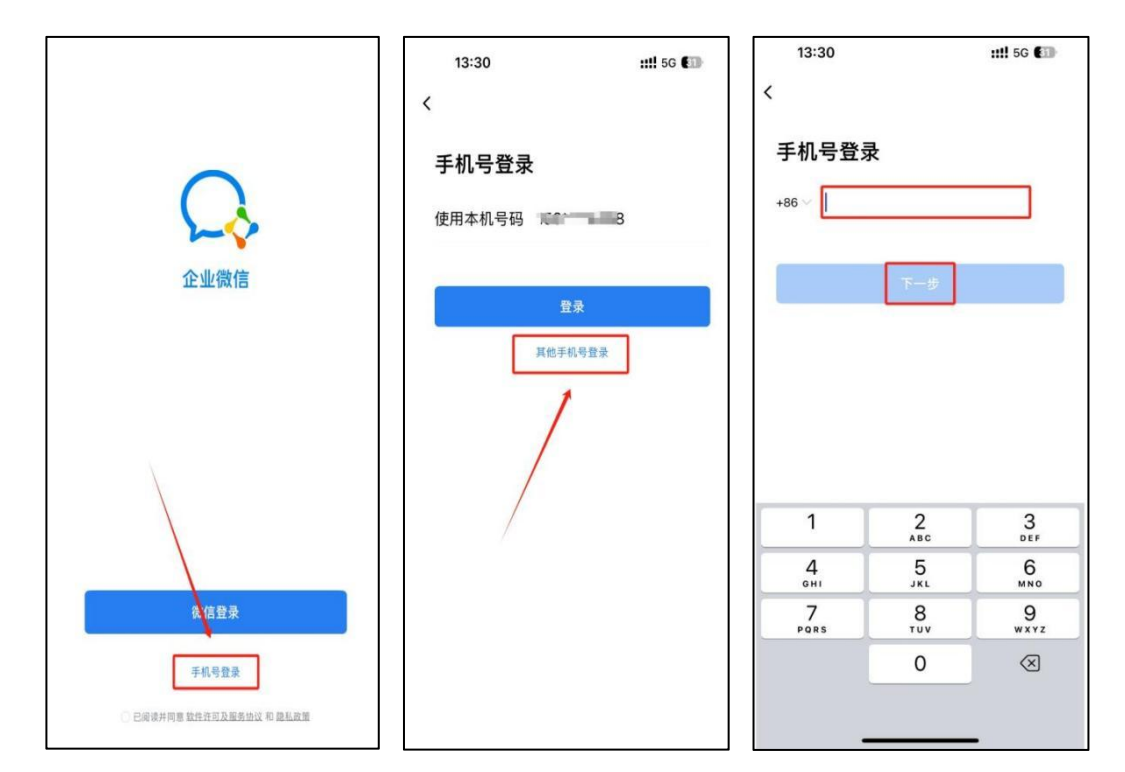

3、选择身份进入,如图所示,这里选择"泰山学院"进入 即可。(注:泰山学院官方企业微信有<u>"已认证"</u>绿色标签, 其它的没有<u>"已认证"</u>标签的泰山学院不是官方企业微信, 请不要加入,已加入的请退出。)

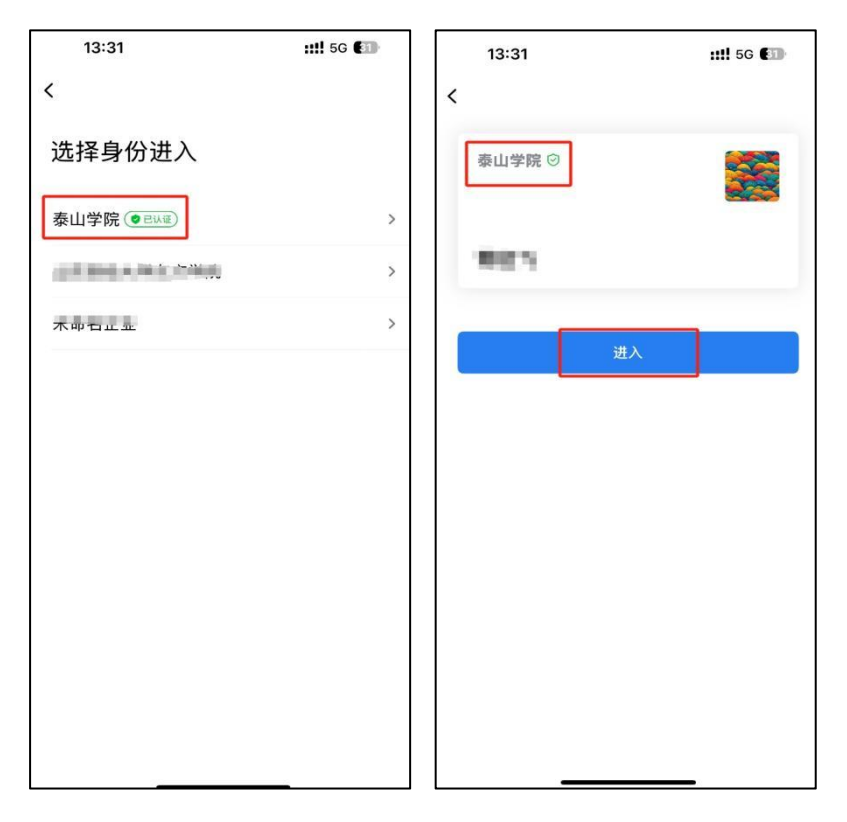

4、进入泰山学院企业微信后,选择右下方工作台,能看到如图所示各种业务模块即表明加入泰山学院企业微信成功。

| 13:30                                                                                                    | ::!! 5G आ           | 13:30                |                                                                                                    | ::!! 5G 💷   |
|----------------------------------------------------------------------------------------------------|---------------------|----------------------|----------------------------------------------------------------------------------------------------|-------------|
| <u></u>                                                                                                    | ÷                   |                      | 工作台                                                                                                    | Ξē          |
| Q.搜索                                                                                                    |                     | 2 Name               |                                                                                                    |             |
| ○ 全部 ~ □□ 日程                                                                                                    | 🐼 会议                | 移动                   | 小公门                                                                                                    | 1P          |
| 企业微信团队  企业微信管理后台登录通知  ○  □  □  □  □  □  □  □  □  □  □  □  □  □  □  □  □  □  □  □  □  □  □  □  □  □  □  □  □  □  □  □  □  □  □  □  □  □  □  □  □  □  □  □  □  □  □  □  □  □  □  □  □  □  □  □  □  □  □  □  □  □  □  □  □  □  □  □  □  □  □  □  □  □  □  □  □  □  □  □  □  □  □  □  □  □  □  □  □  □  □  □  □  □  □  □  □  □  □  □  □  □  □  □  □  □  □  □  □  □  □  □  □  □  □  □  □  □  □  □  □  □  □  □  □  □  □  □  □  □  □  □  □  □  □  □  □  □  □  □  □  □  □  □  □  □  □  □  □  □  □  □  □  □  □  □  □  □  □  □  □  □  □  □  □  □  □  □  □  □  □  □  □  □  □  □  □  □  □  □  □  □  □  □  □  □  □  □  □  □  □  □  □  □  □  □  □  □  □  □  □  □  □  □  □  □  □  □  □  □  □  □  □  □  □  □  □  □  □  □  □  □  □  □  □  □  □  □  □  □  □  □  □  □  □  □  □  □  □  □  □  □  □  □  □  □  □  □  □  □  □  □  □  □  □  □  □  □  □  □  □  □  □  □  □  □  □  □  □  □  □  □  □  □  □  □  □  □  □  □  □  □  □  □  □  □  □  □  □  □  □  □  □  □  □  □  □  □  □  □  □  □  □  □  □  □  □  □  □  □  □  □  □  □  □  □  □  □  □  □  □  □  □  □  □ □ □ □ □ □ □ □ □ □ □ □ □ | 昨天                  | 常用                   |                                                                                                    | - Alexandre |
| <b>三</b> 一周小结<br>查收你的企业微信一周小结                                                                                                    | 星期五藏                |                      | E                                                                                                    |             |
| <b>应用提醒</b><br>行业资讯:同事们在看《来了!                                                                                                    | 星期五<br>清华寒假超全 氢     | 新版OA 学               | 校文件                                                                                                    |             |
| <b>消息中心</b><br>消息提醒                                                                                                    | 星期三                 | 常用流程                 |                                                                                                    |             |
| ₩2 测试人员 #□<br>柴波加入了群哪                                                                                                    | 2024/12/6           | <b>日本</b><br>新版 OA 会 | ()      ()        ()      ()        ()      ()        ()      ()        ()      ()        ()      ()        ()      ()        ()      ()        ()      ()        ()      ()        ()      ()        ()      ()        ()      ()        ()      ()        ()      ()        ()      ()        ()      ()        ()      ()        ()      ()        ()      ()        ()      ()        ()      ()        ()      ()        ()      ()        ()      ()        ()      ()        ()      ()        ()      ()        ()      ()        ()      ()        ()      ()        ()      ()        ()      ()        ()      ()        () | 通讯录         |
| ▲ 泰山学院 ▲<br>朱波加入了群範                                                                                                    | 2024/12/6           |                      |                                                                                                    | 值           |
| 我的客服<br>您可以点击「帮助中心了解更                                                                                                    | 2024/11/14<br>多     | 会议纪要 通               | 知公告 学校文件                                                                                                    | 值班信息        |
| 我我发起的                                                                                                    | 2024/11/12          |                      |                                                                                                    |             |
| ▶<br>消息 邮件 文档                                                                                                    | 00<br>00<br>工作台 通讯录 |                      | R I                                                                                                    |             |

二、微信企业号

已在学校企业微信通讯录的教职工可以用微信扫描下面 的二维码关注泰山学院企业号,即可通过微信接收消息提醒, 或进入企业号办理线上业务。此时也可以不用下载安装企业 微信。

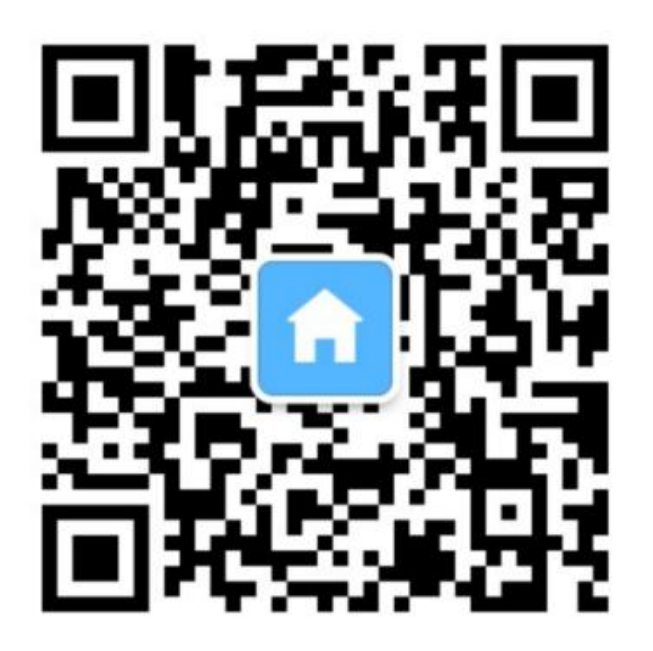

泰山学院企业号

三、PC 电脑端

1、下载企业微信 APP

百度搜索"企业微信",在企业微信官方网站下载 windows 版或者 IOS 版安装即可。

(https://work.weixin.qq.com/#indexDownload)

2、只能用已登录好的手机 APP 扫码登录。

四、注意事项

(一)务必认准"泰山学院"企业微信+绿盾认证符号。

(二)加入企微后,请不要轻易在管理企业中退出"泰山学

院",以免丢失所有好友、聊天记录等数据。

(三)如果使用微信号误加入其他企业,请按照以下步骤退 出其他企业组织:

1、操作如下图,点击左上角图标,再点击右下角的设置按钮。

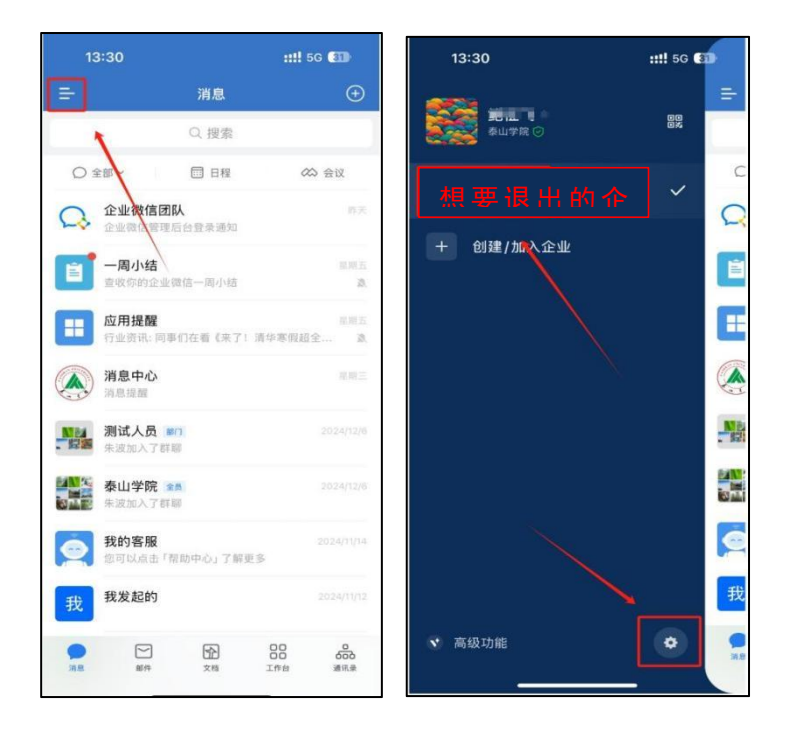

2、点击"管理企业",再点击已错误加入的企业名称。

| 13:31     |      | ::!! 5G 🗿 |
|-----------|------|-----------|
| <         | 设置   |           |
| 账号与安全     |      | >         |
|           |      |           |
| 消息通知      |      | >         |
| 通用        |      | >         |
| 隐私        |      |           |
| 联系人权限     |      | >         |
| 个人信息与权限   |      | >         |
| 第三方信息共享清单 | 色    | >         |
| 关于企业微信    | /    | >         |
| 帮助与建议     | /    | >         |
| 成为企业微信开发者 |      | >         |
| 管理企业      |      | >         |
|           | 退出登录 |           |
|           |      |           |

3、点击退出企业即可退出,注意退出后无法加入该企业,请再次确认以下信息:

(1) 不要退出官方认证的"泰山学院"企业组织;

(2)使用企业微信身份没有加入其他任何群聊,如果加入其他群聊,请先退出群聊,再退出该企业组织。